### MEBİS KAYIT YENİLEME VE ÖDEME İŞLEMLERİ

### Mebis'e giriş yaptıktan sonra Ödeme İşlemleri butonuna tıklayınız.

| *                | = "                        |          |                 |            |                             |
|------------------|----------------------------|----------|-----------------|------------|-----------------------------|
| ៨                | Anasayfa                   |          |                 |            |                             |
| 83<br><b>6</b> 1 | KULLANICI<br>Kullanıcı     |          |                 |            |                             |
| 8<br><b>e</b>    | Talep / Sorun<br>Bildirimi |          |                 |            |                             |
| 9                | Öğrenci                    |          |                 |            |                             |
|                  | Dersler                    | Sinavlar | Belge İşlemleri | Ders Seçim | <b>b</b><br>Ödeme İşlemleri |
|                  |                            |          |                 |            |                             |

### Ödememiz gereken tutar ekranda çıkacaktır.

| ≡     | ۳I                              |                              |                    |                    |           | Bu aland            | an ödemelerin sa | ığ tarafında yer alaı | n Ödeme Yap but  | tonuna       |
|-------|---------------------------------|------------------------------|--------------------|--------------------|-----------|---------------------|------------------|-----------------------|------------------|--------------|
| Öğ    | ğrenci / Ödemelerir             | n                            |                    |                    |           | unayara             | -                | 7 ma                  | L                | ~            |
| Öd    | emeler                          |                              |                    |                    |           |                     |                  |                       |                  |              |
| FAF   | RUK SARAÇ TASARIM MESLEK YÜK    | SEKOKULU (BURSA) / FİZYOTEF  | RAPİ PROGRAMI      |                    |           |                     |                  | Önlisans / ÖS         | SYM / Yeni Döner | ne Başladı   |
|       |                                 |                              |                    |                    |           |                     |                  | Ara                   |                  | 0 <u>A</u> . |
|       | Donem 🎍                         | labels.ProgramAdi 🎍          | Öğrenim Tutarı 🛛 🍦 | İndirim Tutarı 🛛 🍦 | Tutar 🖕   | Tahsil Edilen Tutar | Kalan Tutar      | Ödeme Şekli 🛛 🍦       | Taksit Sayısı    | İşlemler     |
| ~     | 2019 - 2020 Eğitim Öğretim Yılı | Fizyoterapi Pr. (%50 Burslu) | 26.500,00          | 17.059,50          | 9.440,00  | 9.440,00 ₺          | 0,00             | Peşin                 | -                | ¢ -          |
| 0     | 2020 - 2021 Eğitim Öğretim Yılı | Fizyoterapi Pr. (%50 Burslu) | 27.260,65          | 17.037,91          | 10.225,00 | 0,00 ₺              | 10.225,00        | Planlanmamış          | -                | ¢ -          |
| 2 kay | ıttan 1-2 arası gösteriliyor.   |                              |                    |                    |           |                     |                  |                       |                  |              |

### İlgili eğitim-öğretim yılının üzerine gelip sağ taraftan ödeme yap butonuna tıklayınız

| ≡     | 41                              |                              |                  |                  |           | Bu alandan            | ödemelerin sa | ığ tarafında yer ala | n Ödeme Yap    | butonuna     |
|-------|---------------------------------|------------------------------|------------------|------------------|-----------|-----------------------|---------------|----------------------|----------------|--------------|
| Öğ    | grenci / Ödemelerir             | n                            |                  |                  |           | вкауагак о            | semelennizi g | erçekleştirebilirsin | Z.             | ~            |
| Öde   | emeler                          |                              |                  |                  |           |                       |               |                      |                |              |
| FAR   | UK SARAÇ TASARIM MESLEK YÜK     | SEKOKULU (BURSA) / FİZYOTEF  | RAPİ PROGRAMI    |                  |           |                       |               | Önlisans / Ö         | SYM / Yeni Dör | neme Başladı |
|       |                                 |                              |                  |                  |           |                       |               | Ara                  |                | g 💁 -        |
|       | Donem 🔶                         | labels.ProgramAdi            | Öğrenim Tutarı 💧 | İndirim Tutarı 👙 | Tutar 🍦   | Tahsil Edilen Tutar 💧 | Kalan Tutar   | Ödeme Şekli 🛛        | Taksit Sayısı  | 🕴 İşlemler   |
| ~     | 2019 - 2020 Eğitim Öğretim Yılı | Fizyoterapi Pr. (%50 Burslu) | 26.500,00        | 17.059,50        | 9.440,00  | 9.440,00 ₺            | 0,00          | Peşin                | 5              | <b>0</b> -   |
| 0     | 2020 - 2021 Eğitim Öğretim Yılı | Fizyoterapi Pr. (%50 Burslu) | 27.260,65        | 17.037,91        | 10.225,00 | 0,00 ₺                | 10.225,00     | Planlanmamış         | -              | Q            |
| 2 kay | ıttan 1-2 arası gösteriliyor.   |                              |                  |                  |           |                       |               | 1                    | Q Detay        | a Van        |
|       |                                 |                              |                  |                  |           |                       |               |                      | E Gderne       | lar Ödeme Ya |
|       |                                 |                              |                  |                  |           |                       |               |                      | 🛓 Makbu        | uz İndir     |
|       |                                 |                              |                  |                  |           |                       |               |                      |                |              |

### Çıkan ekrandan ödeme şeklinizi seçerek ileri butonuna tıklayınız

| <b>1</b><br>Ödeme Özeti                          | 3                                       | 3              |                     |        |             |
|--------------------------------------------------|-----------------------------------------|----------------|---------------------|--------|-------------|
| Dikkat IPeşin ödeme veya vadeli ödeme gerçekleşt | irmek için aşağıdaki butonu kullanınız. |                |                     |        |             |
| Peşin Ödeme Vadeli Ödeme 🚯                       |                                         |                |                     | Tutar: | 10.225,00 ₺ |
| Donem                                            | Öğrenim Tutarı                          | İndirim Tutarı | Tahsil Edilen Tutar |        | Kalan Tutar |
| 2020 - 2021 Eğitim Öğretim Yılı                  | 27.260,65 ₺                             | 17.037,91 ₺    | 0,00₺               |        | 10.225,00 ₺ |
|                                                  |                                         |                | Peşin Ödeme Tutarı  |        | 9.710,00 も  |

### Peşin ödeme yapılacaksa, kredi kartı veya havale ile peşin olarak ödemenizi yapabilirsiniz

| 0                          | 2<br>İşlem Türü | (3) | ۲ |
|----------------------------|-----------------|-----|---|
| İşlem Türünü Seçiniz :     |                 |     |   |
| 🔽 Kredi Karti İle Ödeme    |                 |     |   |
| Havale İle Ödeme Bildirimi |                 |     |   |

### Vadeli Ödeme yapılacaksa kredi kartı veya OTS (Okul taksit sistemi) kullanarak ödemenizi yapabilirsiniz

| 0                                                                                                    | 2<br>İşlem Türü | 3 |  |
|----------------------------------------------------------------------------------------------------|-----------------|---|--|
| İşlem Türünü Seçiniz :<br>Kredi Karti İle Ödeme<br>Havale İle Ödeme Bildirimi<br>Okul Taksit Sistemi (OTS) Başvurusu |                 |   |  |

Kredi kartına taksit seçeneği ile ödeme yapmak için kart bilgileri ve taksit sayısını girip tamamla diyerek ödeme yapılabilir. (Yıllık ödemelerde 9, dönemlik ödemelerde 5 taksit yapılabilir)

| 0 | <b>o</b>                          |          |                 | 4           |
|---|-----------------------------------|----------|-----------------|-------------|
|   |                                   |          | İşl             | em ve Sonuç |
|   | Kart Üzerindeki İsim              |          | Kart Sahibi GSM |             |
|   | Kart Üzerindeki İsim              | 4        | Kart Sahibi GSM | 4           |
|   | Kart Numarası                     |          |                 |             |
|   | Kart Numarası                     |          |                 |             |
|   | Son Kullanma Tarihi               |          | ccv             |             |
|   | AA/YYYY                           | <b>#</b> | CVC             | 94          |
|   | Tutar [ Planlanan : 10.225,00 1 ] |          | Taksit Sayısı   |             |
|   | Ödenecek Miktar                   | 专        | - Seçiniz -     | -           |

## Havale ile ödeme bildirimi seçeneğine tıklayıp ileri diyebilirsiniz

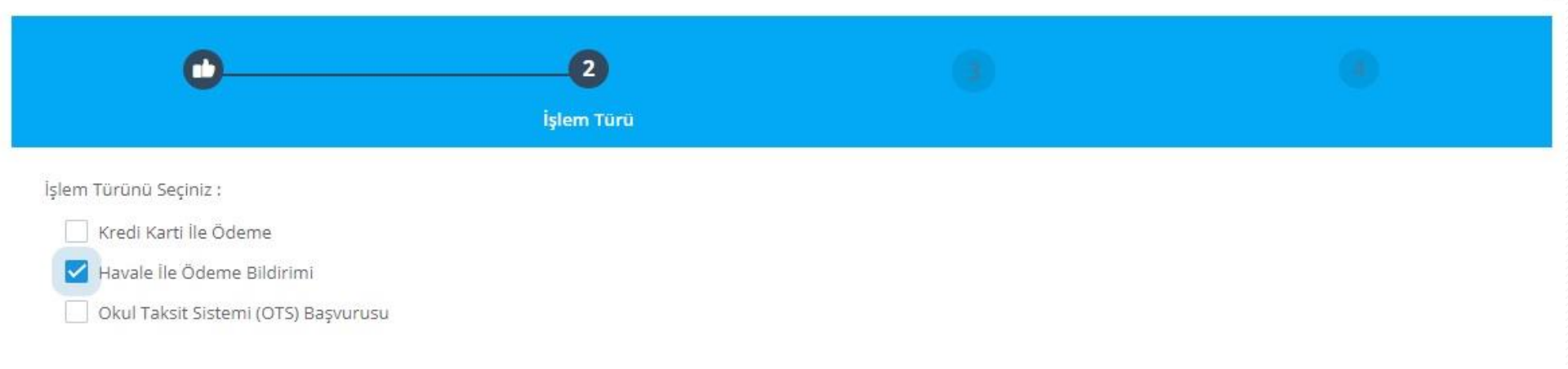

### Çıkan ekrandan havale bilgilerini doldurarak havale bildir butonuna tıklayabilirsiniz

| 00                                                                                                    |        | 0                           | )      |                           | 4<br>İşlem ve Sonuç      |        |
|----------------------------------------------------------------------------------------------------|--------|-----------------------------|--------|---------------------------|--------------------------|--------|
| Dikkat I Bu sayfadan yapılan işlemler ödeme değildir. Bankalar üzerinden yapmış ol<br>sonra işlem görecektir. | duğunu | z ödemelere ait işlem bildi | rimidi | ir. Aşağıda bildirmiş olu | duğunuz ödemeler incelen | dikten |
| Banka                                                                                                    |        |                             |        | Tutar                     |                          |        |
| - Seçiniz -                                                                                                   |        |                             | •      | Tutar                     |                          | も      |
| Dekont No                                                                                                    | 3      | Dekont<br>Dosya Seç Dosya s | eçilme | edi                       |                          |        |
| Açıklama                                                                                                    |        |                             |        |                           |                          |        |
| Açıklama                                                                                                    |        |                             |        |                           |                          |        |
|                                                                                                    | 11     |                             |        |                           |                          |        |
|                                                                                                    |        |                             |        |                           |                          |        |

### OTS (Okul taksit sistemi) kullanarak ödeme yapılacaksa OTS başvurusu seçeneğini tıklayıp ileri diyebilirsiniz

| 0                                   | 2          |  |
|-------------------------------------|------------|--|
|                                     | İşlem Türü |  |
| İşlem Türünü Seçiniz :              |            |  |
| 🗌 Kredi Karti İle Ödeme             |            |  |
| Havale İle Ödeme Bildirimi          |            |  |
| Okul Taksit Sistemi (OTS) Başvurusu |            |  |

### Çıkan ekrandan OTS başvurusu diyerek karşınıza çıkan ödeme planı ile Albaraka Türk bankasına giderek OTS ile ödemenizi yapabilirsiniz

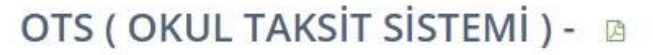

Taksitli ödemeden yararlanmak isteyen öğrenci ve velilerimizin tercih ettikleri bankanın tüm şubelerinde görevlendirilen Bireysel Müşteri İlişkileri Yetkilileri' ne, öğrencinin MEBİS ödeme bilgileri sayfasında yer alan **OTS başvurusu butonuna** tıklayarak indirebilecekleri ödeme planı ile başvurup taksitli ödeme anlaşması yapmaları gerekmektedir.

Taksitli ödeme başvurunuz banka tarafından onaylandığı takdirde şube; açtırdığınız hesaba sistemde ve ödeme planında öğrenci adına görüntülenen yıllık öğrenim ücreti kadar kredi limiti tanımlayacaktır.

Veli (kefil) adına açılan Özel Kredili hesaba, sistemde öğrenci adına görüntülenen yıllık öğrenim ücretinin taksit tutarını eksiksiz olarak en geç belirlenen son ödeme gününe kadar yatırmanız gerekecektir. Belirlenen son ödeme gününe kadar öğrenim ücretlerinin taksit tutarları, kefil adına açılan Özel Kredili hesabınıza yatırılmadığı takdirde ya da yeterli bakiye olmadığı durumlarda Banka, hesabınıza tanımlanan kredi limitini devreye alıp hesap sahibini kredilendirerek ödemeleri tamamlayacaktır. Söz konusu durum hesap sahibine, ödenmeyen taksit tutarı üzerinden yasal faiz uygulanmasına neden olacağı için taksitlerin geciktirilmemesi hesap sahibi yararınadır. OTS işlemlerini yaptıran öğrencilerimizin kayıt işlemlerinin tamamlanabilmesi için, ödeme planlarını banka tarafından kaşelenip ve imzalanan nüshasını üniversitemizin muhasebe birimine e-posta, faks ya da elden teslim yolu ulaştırmaları zorunludur.

<u>Veli (kefil) adına</u> açılan OTS hesabına yapılan aylık ödemelerin Dekontunu tarafımıza ulaştırmanıza gerek yoktur.

Velilerin Özel Kredili Hesap Açılış Başvurusu İçin Gerekli Olan Belgeler

- Nüfus cüzdanı
- Son döneme ait su/elektrik/doğalgaz faturası veya ikametgâh belgesi
- Başvuru yapılan kredi limiti 15.000 TL ve üzerinde ise gelir belgesi gerekmektedir.
  Gelir belgesi detayları:
- Ücretli ( maaş ) son ay maaş bordrosu veya net maaş tutarını gösteren işyerince onaylı belge
- Emekliler için son 3 aya ait maaş banka hesap Ekstresi
- Serbest meslek ile uğraşanlar için: vergi levhası, ticaret sicil belgesini yanlarında bulundurmaları gerekir.

İşlem ve Sonuç

### Ödeme işlemleri tamamlandıktan sonra Mebis ana ekrandan Ders seçim kısmından ders seçiminizi yaparak kaydınızı tamamlayabilirsiniz

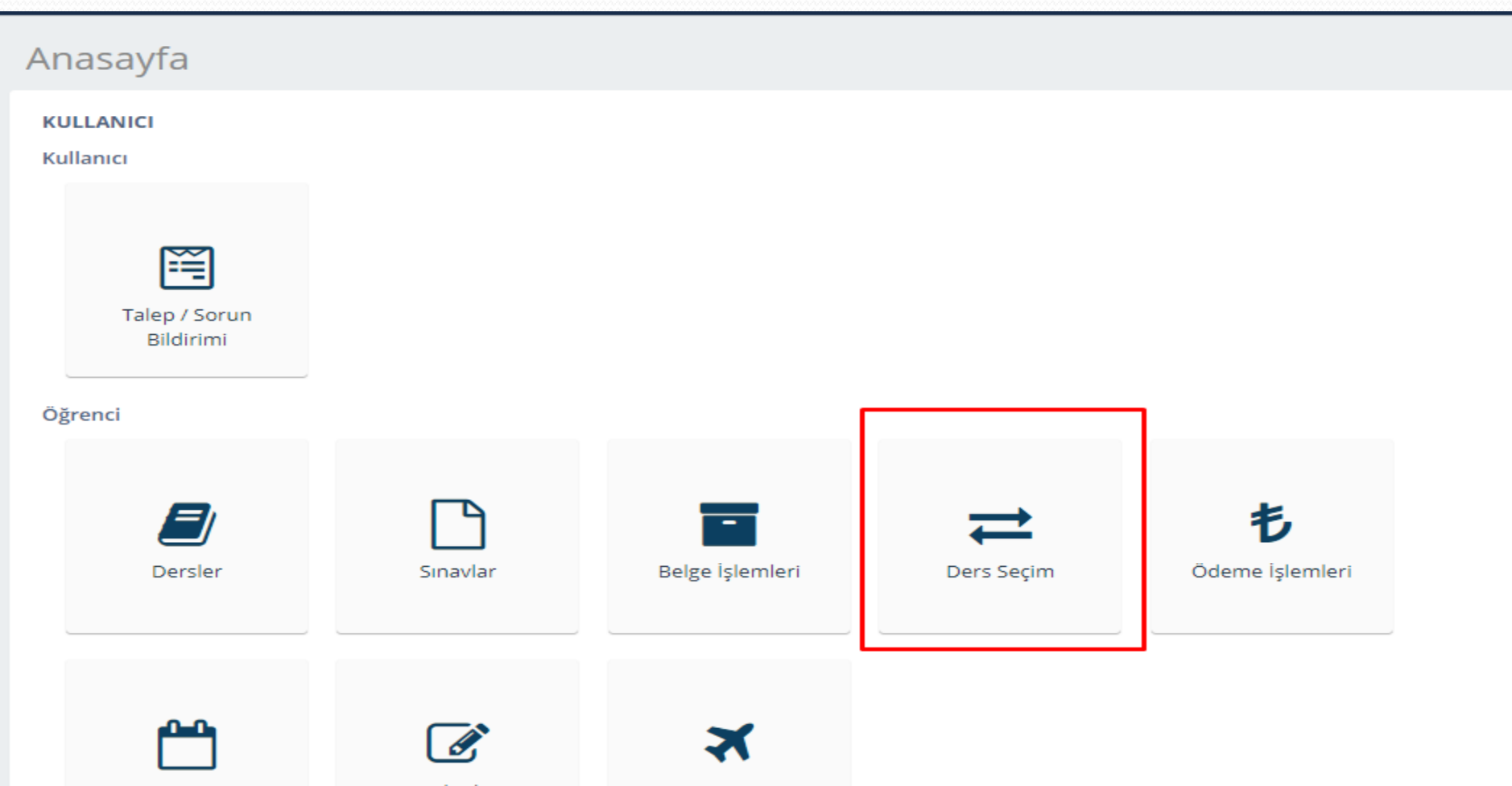

# Çıkan ekrandan zorunlu, ortak zorunlu, seçmeli gibi dersler seçilmelidir.

| ≡ ₩                                        |                                 |                        |                    |           |           |                |            | C*        |
|--------------------------------------------|---------------------------------|------------------------|--------------------|-----------|-----------|----------------|------------|-----------|
| Öğrenci / Ders Seçim                       |                                 |                        |                    |           |           | Ara            |            |           |
| ⊘ Seçilenler                               | lu 💿 Program Seçmeli            | 🕄 Başarısız 💿 Seçm     | neli 🔁 Alttan /    | Üstten    | 🕑 Başka I | Bölümden       | 🔊 Tüm Dö   | nemler    |
| FARUK SARAÇ TASARIM MESLEK YÜKSEKOKULU (   | İSTANBUL) / HALKLA İLİŞKİLER VE | E TANITIM PROGRAMI - 2 | 020 - 2021 GÜZ DÖN | NEMİ      |           |                |            | Önli      |
| Toplam Seçilen Toplam Seçilen Tekrar Dersi | Genel Toplam                    | Mezun Olmak İçin Ge    | reken Da           | anışman   |           |                |            |           |
| Kredi / AKTS Kredi / AKTS                  | 0 Kredi / 0 AKTS                | 120 AKTS               | G                  | ülsüm KAR | A YARDIMC | l (gulsum.kara | @faruksara | ic.edu.tr |
| 🗶 Öğrenci Onayı 🗸 🗶 Danışman Onayı 🗸       | Danişmana Mail Gönder 🏢         | Ders Programı          |                    |           |           |                | Ara        |           |
| Ders Kodu 🍦 Ders Adı                       | 🍦 Dersi Alacağı Program         |                        |                    | AKTS 🍦    | Kredi 🍦   | Eğitim Şekli   | Grubu      | € Ekl     |
|                                            |                                 | Eşleşen kayıt bulu     | ınamadı.           |           |           |                |            |           |

### Ders seçimleri yapıldıktan sonra öğrenci onayı kısmından onayla yapılıp danışmana mail gönder butonuna basılarak işlemi tamamlayabilirsiniz.

| ≡ ¶                  |                    |                   |                          |                  |                  |                   |                    | C             |  |
|----------------------|--------------------|-------------------|--------------------------|------------------|------------------|-------------------|--------------------|---------------|--|
| Öğrenci / Ders Seçim |                    |                   |                          |                  |                  |                   |                    |               |  |
| ⊘ Seçilenler         | \rm Ortak Zorunlu  | \rm I. Zorunlu    | • Program Seçmeli        | 😢 Başarısız      | 💽 Seçmeli        | ≓ Alttan / Üstten | 🕑 Başka Bölümden   | 🕲 Tüm Döner   |  |
| FARUK SARAÇ TA       | SARIM MESLEK YÜKS  | EKOKULU (İSTA     | NBUL) / HALKLA İLİŞKİLEF | R VE TANITIM PRO | GRAMI - 2020 - 3 | 2021 GÜZ DÖNEMİ   |                    |               |  |
| Toplam Seçilen       | Topla              | am Seçilen Tekrar | r Dersi                  | Genel            | Toplam           | Mezun O           | llmak İçin Gereken |               |  |
| Kredi / AKTS         | Kred               | i / AKTS          |                          | 0 Kred           | li / 0 AKTS      | 120 AKT           | S                  |               |  |
| 🗙 Öğrenci Ona        | yı 🗸 🗙 Danışma     | an Onayı 👻 🛛 D    | Danişmana Mail Gönder    | 🖽 Ders Progra    | m                |                   |                    | Ara           |  |
| 🗹 Onayla             | s Adı              |                   | 🔶 Dersi Alacağı Program  |                  |                  | ♦ AKTS ♦          | Kredi 🔶 Eğitim Şe  | kli 🌲 Grubu 🌲 |  |
|                      | Ogrenci Ona/ Durum |                   |                          | Eşleşer          | n kayıt bulunama | adı.              |                    |               |  |